## Einrichtung von GE Systemen der Logiq-F-Serie

-Auf dem Touchscreen Dienstprogramme anschließend Netzwerkexport

- Falls sich das Login-Fenster öffnet, ADM auswählen und ohne Passworteingabe auf OK klicken.
- Am Monitor: TCP/IP anklicken
- Netzwerkkonfiguration
- Haken bei DHCP Ein entfernen
- IP-Adresse: IP des US-Gerätes
- Subnetzmaske: Subnetzmaske des Servers
- Standardgateway: Gateway-IP
- Netzwerkgeschwindigkeit: autom. Erkennung
- Speichern anklicken
- Das System muss zur Übernahme der Einstellungen neu gestartet werden.
- Auf dem Touchscreen Dienstprogramme anschließend Netzwerkexport
- am Monitor: Gerät, anschließend ZFG. anklicken
- Name: sonoGDT
- IP-Adresse: IP des Servers
- Speichern: (unten links)
- Zum Testen auf den Smilie klicken (entspricht Ping)
- Service
- Zielgerät sonoGDT
- In der Auswahlliste Network-Storage wählen
- ZFG: anklicken und folgende Eintellungen eintragen
- Password (im rechten Fenster) in der Praxis erfragen (Groß-/Kleinschreibung beachten) (Hinweis, das Passwort sollte keinen Punkt enthalten!)
- User-Name Windows-Benutzername (Groß-/Kleinschreibung beachten)
- Shared Dir sonoGDT\\$TMP\$\studies
- Speichern
- immer noch auf dem Karteireiter Service
- Zielgerät: MyComputer
- Hinzuzufügender Servicetyp: USB QuickSave
- Ziel (rechts unter Eigenschaften): Network Storage
- Directory Name Format: PatientID\_LName\_FName
- Speichern
- Karteireiter Tasten anklicken
- Im linken Fenster eine Taste für den Versand der Bilder markieren (z.B. Druck1)
- Format: DICOM (\*.dcm)
- Bildrahmen: Sekundärerfassung
- Erfassungsbereich: Videobereich
- alles andere unverändert belassen
- Seite Aktive Bilder: Standard-Ausdruck
- Markieren Sie im mittleren Fenster unter MyComputer den Eintrag USB Quicksave.
- Klicken Sie auf das >>-Symbol zwischen dem zweiten und dritten Fenster

damit erscheint in der Ausgabeansicht der Eintrag **USB-Quicksave** unter MyComputer, zusätzlich muss **Copy to Dataflow** unter MyComputer zu sehen sein.

- Speichern
- Verlassen